Aplicația <u>Foodpanda</u>, odată descărcată și instalată pe iPhone, vă permite prin localizarea și raportarea la restaurantele din jur să comandați de la acestea cele mai variate și gustoase mâncăruri și băuturi (de la pizza, spaghetti, sandvișuri până la mâncare arăbească, turcească, indiană sau chinezească.)

**Important**: aplicația are o serie de butoane neetichetate (exemplu: butonul de vizualizare a coșului și cel de plasare a comenzii) sau etichetate ciudat (exemplu: butonul pentru detaliile utilizatorului este etichetat "ic person" iar cel de închidere al unui ecran este etichetat "ic close") însă cu atenție și exercițiu poate fi utilizată cu VoiceOver.

Nu trebuie decât să urmați pașii de mai jos.

# Descărcarea și instalarea aplicației Foodpanda

1. Accesăm aplicația App Store;

2. Odată accesată aplicația App Store, trebuie să ajungem la fila "**Căutare**" care este ultimul element din ecran. Pentru aceasta, fie batem o dată scurt cu 4 degete în jumătatea de jos a ecranului și focusul se mută pe ultimul element din pagină care este Căutare, fie atingem cu degetul colțul din dreapta jos al ecranului, fie pur și simplu răsfoim până auzim "Căutare – filă" și apăsăm dublu;

3. Răsfoim până auzim "**App Store – câmp de căutare**" și apăsăm dublu pe el pentru a activa tastatura.

4. În câmpul de căutare scriem Foodpanda și apăsăm dublu ori butonul "**Căutare**" din zona tastaturii, colțul din dreapta jos al ecranului;

5. Răsfoim la dreapta până auzim "Foodpanda livrare mâncare" și mai răsfoim o dată la dreapta până pe butonul "**Obțineți**" pe care apăsăm dublu;

6. Răsfoim la dreapta până pe butonul "Instalați" și apăsăm dublu pe el;

7. Revenim la ecranul principal. Dacă aplicația a fost descărcată, o găsim pe unul din ecrane. O deschidem apăsând dublu pe numele ei.

### Crearea contului de utilizator pe Foodpanda

1. Aplicația Foodpanda se deschide cu ecranul de căutare a restaurantelor, citit ca "Find restaurant near you", răsfoim la dreapta și apăsăm dublu pe butonul "**Allow"** (Permite);

2. Apare o alertă cu textul "Permiteți ca aplicația Foodpanda să acceseze localizarea dvs. în timmp ce o utilizați?"
Băsfoim la dreapta până pe butonul "
Permiteți" și îl apăsăm dublu;

3. Răsfoim la dreapta până pe butonul "**Găsește restaurante**" și apăsăm dublu. După câteva secunde de încărcare, auzim "

### Ic person buton"

și apăsăm dublu;

4. Cu aceeași apăsare cu 4 degete în jumătatea de jos a ecranului, sărim pe butonul "**Co nectează-te sau înregistrează-te**"

și îl apăsăm dublu;

- 5. Completăm adresa de email;
- 6. Apăsăm butonul "**Continuați"** (aflat în partea din dreapta jos a ecranului);

7. Completăm prenumele, numele, telefonul (fără zeroul din față) apăsând dublu pe "**Ret urn**"

după fiecare câmp, mai puțin după numărul de telefon;

- 8. Răsfoim la stânga până pe câmpul **Parolă**, apăsăm dublu și îl completăm;
- 9. Răsfoim la stânga până pe butonul "**Continuă**" și apăsăm dublu pe el;
- 10. Contul a fost creat.

Dacă aveți activat portcheiul iCloud, apare alerta "Doriți să salvați această parolă în portcheiul dvs. iCloud pentru a o utiliza cu aplicații și siteuri web pe toate dispozitivele dvs.?" Răsfoim la dreapta până pe "**Salvați parola**" sau "**Nu acum**" și apăsăm dublu pe opțiunea dorită.

### Completarea adresei

1. Căutăm în colțul din stânga sus al ecranului butonul "**ic person**" și îl apăsăm dublu;

2. Prin răsfoire, găsim în jumătatea de jos a ecranului butonul "**Adresele mele**" și îl apăsăm dublu;

- 3. Găsim butonul "Adaugă o adresă nouă" și apăsăm dublu pe el;
- 4. Completăm câmpurile din pagina care se deschide (clădire, etaj, apartament) și

opțional câmpul cu detalii care să îl ajute pe curier furnizându-i indicii suplimentare;

5. Găsim prin răsfoire butonul "**Apply**" (aplică) și apăsăm dublu.

6. Auzim "**ic close**" și apăsăm dublu pe acest buton pentru a închide secțiunea Adresele mele.

Putem apoi începe să ne alegem mâncarea și băutura dorită.

# Comanda de mâncare

1. Prin răsfoire, găsim mai întâi restaurantul dorit (urmat de detalii precum valoarea minimă a comenzii, costul transportului, timpul de livrare.)

2. Să presupunem că am ales McDonalds. Apăsăm dublu pe el. Se deschide o pagină din care putem să ne alegem diverse feluri de mâncare sau băutură.

3. Să zicem că am ales articolul Cartofi. Apăsăm dublu pe el. Așteptăm puțin să se deschidă pagina și prin răsfoire vedem că sunt două opțiuni: cartofi Dippers și cartofi prăjiți în ulei vegetal la 3,99lei. Să presupunem că am ales cartofi prăjiți. Apăsăm dublu pe articol și se deschide o pagină cu 3 opțiuni: porție mică, porție medie și porție mare. Alegem varianta dorită, apăsăm dublu pe ea și atingând cu degetul undeva în partea dreaptă jos a ecranului pe butonul Adaugă în coș, adăugăm cartofii prăjiți în coșul de cumpărături.

4. Apăsăm pe butonul neetichetat din partea de jos al ecranului pentru a vizualiza coșul. Dacă vrem să dublăm/multiplicăm unul din produsele din coș, apăsăm dublu butonul lc plus de după el o dată sau de mai multe ori pentru a multiplica produsul. Putem de asemenea să răsfoim pentru a vedea totalul de plată.

5. Dacă am terminat, răsfoim până la butonul **Detalii livrare** și apăsăm dublu pe el. Apoi alegem din lista de adrese introduse pe cea la care dorim să se facă livrarea și apăsăm dublu pe ea. Răsfoim apoi la stânga până pe butonul

# "Apply"

(Aplică) și apăsăm dublu pe el. Aplicația revine la coș.

6. Răsfoim până la butonul "**Plata - te rugăm să alegi metoda de plată**" și apăsăm dublu. Apoi răsfoim până la metoda de plată dorită – Cash la livrare sau card de credit/debit și apăsăm dublu pentru a o selecta. Dacă am ales cash la livrare, fereastra corespunzătoare metodei de plată se închide și aplicația revine în ecranul pentru coș. Dacă alegem card și nu am introdus încă datele de card în aplicație, va apărea întâi un ecran în care trebuie să completăm datele cardului și să apăsăm pe butonul "

### Continue

" (continuă) pentru a reveni la coș.

7. Răsfoim apoi la dreapta până la ultimul buton neetichetat din pagină, care este butonul de plasare a comenzii, și apăsăm dublu.

8. Dacă suntem la prima comandă se va trece într-un ecran de verificare a numărului de

telefon. Veți primi pe SMS un cod din 4 cifre. În aplicația Foodpanda, în câmpul de editare numit "**FOOD câmp de editare**" vom introduce cele 4 cifre din codul primit pe SMS, apoi răsfoim până la butonul "**Verifică**"

dublu. În scurt timp comanda este plasată. Pentru următoarele comenzi nu va mai fi nevoie de confirmarea numărului de telefon.

9. Răsfoim la stânga, auzim confirmarea de plasare și continuăm să răsfoim până la butonul "**Close**" pe care îl apăsăm. Se trece într-un ecran cu detaliile comenzii plasate.

10. Pentru a reveni la ecranul principal al aplicației răsfoim la stânga până pe butonul "**ic** close"

și apăsăm dublu.